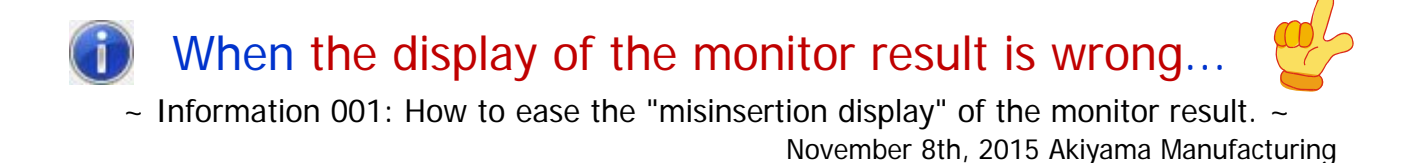

\*Note: The "Information xxx" is the document which provides information about the important item that we can't do description easily in FAQ in many questions which we got from the customers.

# [Introduction]

The way that the following behavior that we got many question in the past technical support about the Serial Port Monitor and Analyzer (Model: AKM-RSM-100) is eased will be described here.

Behavior: Communications data are displayed by the misinsertion as the monitor result.

## [Outline]

In the Serial Port Monitor and Analyzer (Model: AKM-RSM-100) being made as the application software, Communications data (data from the DTE side device and data from the DCE side device) may be displayed by the misinsertion as the monitor result by the timing when communications data are delivered from Windows API. This is unavoidable behavior by the structure of the application.

The reason of this behavior is explained in the "Advanced Settings Manual" of the Serial Port Monitor and Analyzer.

But, because the "Advanced Settings Manual" is the detailed manual, there is much description of the mechanism in this manual. Therefore, many customers seem to have the question of "What should I do after all?"

This behavior is the unavoidable behavior as mentioned in the above. But, when the Serial Port Monitor and Analyzer is being used with the following environment, this behavior may be able to be eased by the configuration of the [Display Adjustment] in the [Setting of the Advanced Options].

Environment: The Line Monitor (and the Debug Support Functions) when communications with the DTE device and the DCE device is <u>sequential communications</u>.

\*Note: Especially, when the [Connection Type] is the [Relay Connection], there is the possibility that this behavior can be eased.

The complicated contents like the mechanism won't be described here at all. Then, the procedure of the configuration to ease this behavior directly will be described.

If being in trouble due to this behavior, try the configuration described to this document by all means.

## [Step 1] Setting of the Advanced Options

First, confirm the [Display Adjustment] of the Serial Port Monitor and Analyzer.

If the configuration about the [Display Adjustment] is being set up to the [Standard Adjustment] (or the [Variable Adjustment]), change configuration to the [No Adjustment].

### Procedure 1:

After the Serial Port Monitor and Analyzer was started, click on [Options]-[System Options] on the Menu bar.

| Image: Serial Port Monitor and Analyzer         File       Search       Options       Edit       Tools       Help         No Data and Dis       Image: Image: I | Connect O Direct Relay                                                                                                    |
|----------------------------------------------------------------------------------------------------|----------------------------------------------------------------------------------------------------|
|                                                                                                    | Speed         Signal Lines<br>Status           600bps         SD @           1200bps         B @           2400bps         RS @           4800bps         CS @           9600bps         ER @           38400bps         CB @           57600bps         CI @           115200bps         CI @           230400bps         CI @           230400bps         Display Sw. |
| 00 01 02 03 04 05 06 07 08 09 0A 0B 0C 0D 0E 0F 10 11 12 13 14 15 16 17 18 19 1A 1B 1C 1D 1E 1F Trigger Error Memory Data bits Parity  Stop bits Port Setup Detection                                                                                                    | 921600bps     921600bps     Manual     CHR.     • HEX.                                                                                                    |
| Stop     Mode       ON     ON     FIX       OFF     OFF       Image: Stop     None       Image: Stop     Porta (DTE)       OPF     OFF       Image: Stop     Porta (DTE)       Image: Stop     Off       Image: Stop     Off <th>Debugging OFF ON<br/>Start</th>                                                                                                    | Debugging OFF ON<br>Start                                                                                                    |

Or, click on 📑 icon on the Tool bar.

| 🔟 Serial Port Mo                           | onitor and Analyzer                                                                                                    | r                                                                                                    |                                                            |                                                                                             |                                                                                                    |                                      |
|--------------------------------------------|----------------------------------------------------------------------------------------------------|----------------------------------------------------------------------------------------------------|------------------------------------------------------------|---------------------------------------------------------------------------------------------|----------------------------------------------------------------------------------------------------|--------------------------------------|
| File Search<br>No Data and Disco<br>Events | Options         Edit         Tot           onnected         )         )         )         )           00         01         02         03         04         05 | ols Help<br> 1 -   -   A A I 1                                                                                             | 2 🕘   12 🕫 🕣 😽 🕇                                           | A   B   &                                                                                   | Connect () Direct (                                                                                                 | Relay                                |
|                                            |                                                                                                    |                                                                                                    |                                                            |                                                                                             |                                                                                                    | Signal Lines<br>Status<br>SD ●       |
|                                            |                                                                                                    |                                                                                                    |                                                            |                                                                                             | <ul> <li>2400bps</li> <li>4800bps</li> <li>9600bps</li> <li>19200bps</li> <li>38400bps</li> <li>57600bps</li> </ul> | RS O<br>CS O<br>ER O<br>DR O<br>CD O |
|                                            | 00 01 02 03 04 05                                                                                                    | 06 07 08 09 0A 0B 0C 0D 0E                                                                                                 | E OF 10 11 12 13 14 15 16 17                               | 7 18 19 1A 1B 1C 1D 1E 1F                                                                   | <ul> <li>115200bps</li> <li>230400bps</li> <li>460800bps</li> <li>921600bps</li> <li>Manual</li> </ul>              | Display Sw.<br>CHR.<br>HEX.          |
| Trigger Err<br>S<br>ON<br>OFF O            | or<br>ON<br>OFF                                                                                                    | Data bits     Parity (*)       ⑦     7bits     ⑦     Even       ⑦     7bits     ③     Odd       ⑧     8bits     ⑧     None | Stop bits     Port Setup       Port1 (DTE)     Port2 (DCE) | Detection           COM3 ▼         9600bps 8, N, 2           COM4 ▼         9600bps 8, N, 2 | Rec. Mode Men. (<br>Debugging OFF (                                                                                 | ON Start                             |

### Procedure 2:

Following [System Options] screen will be displayed. Then, [Setting of the Advanced Options] will be displayed by click on 😵 button.

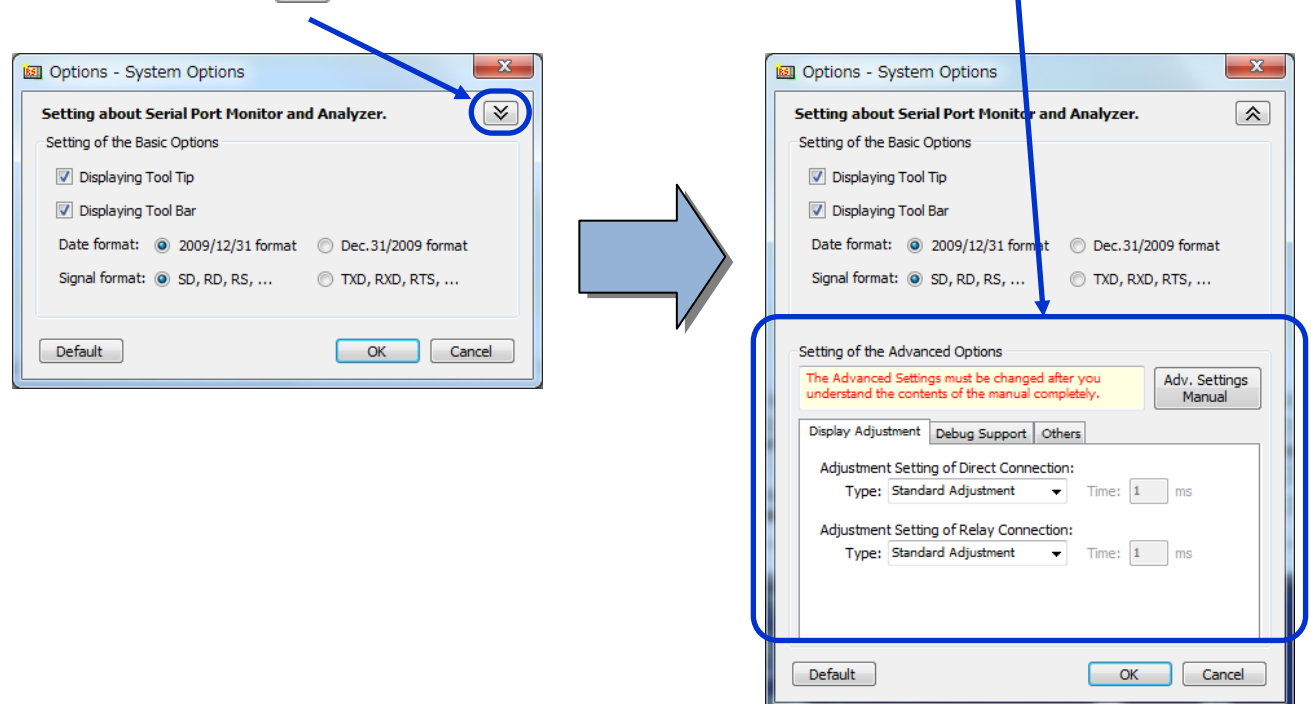

### Procedure 3:

Set up **both types** of the [Display Adjustment] tab of the [Setting of the Advanced Options] **to the** [No Adjustment].

| Adjustment Setting of Direct Connection: Type: | $\rightarrow$ | [No Adjustment] |
|------------------------------------------------|---------------|-----------------|
| Adjustment Setting of Relay Connection: Type:  | $\rightarrow$ | [No Adjustment] |

#### Procedure 4:

Confirm that the [Display Adjustment] tab of the [Setting of the Advanced Options] was set up as follows. Then, click on [OK] button.

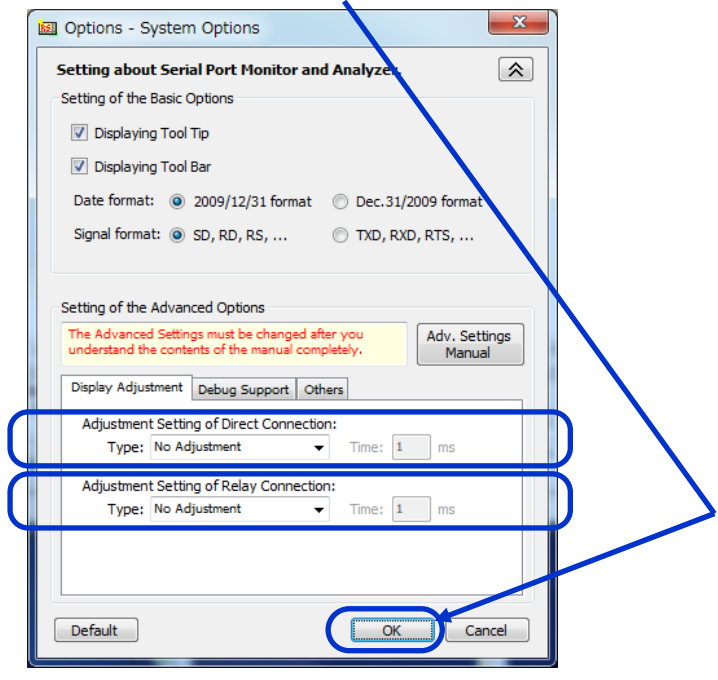

Configuration was completed by the above.

## [Step 2] Setting of the Device Driver

As the other way, this behavior may be able to be eased by using high performance processing (It is not the "faster performance".) by the Device Driver configuration of the Serial Ports (USB-Serial conversion cables.).

The configuration method of the USB-Serial conversion cable which FTDI chip and Prolific chip are being used for will be described here.

## \*Note: This configuration should be done after the [Step 1]. There won't be effect even if this configuration is done without doing the [Step 1].

### 2-1: In the case of the USB-Serial conversion cable which "FTDI chip" is being used for

Open the device manager of Windows. Then, open the [Advanced] of the [Port Settings] from property of the COM port.

| Advanced Settings for COM7                         |                               | ?        |
|----------------------------------------------------|-------------------------------|----------|
| COM Port Number: COM7                              | ▼                             | ок       |
| USB Transfer Sizes                                 |                               | Cancel   |
| Select lower settings to correct performance probl | ems at low baud rates.        | Defaults |
| Select higher settings for faster performance.     |                               |          |
| Receive (Bytes): 4096                              | <b>•</b>                      |          |
| Transmit (Bytes): 4096                             | •                             |          |
| BM Options                                         | Miscellaneous Options         |          |
| Select lower settings to correct response problems | Serial Enumerator             |          |
| Latency Timer (msec): 16                           | Serial Printer                |          |
|                                                    | Cancel If Power Off           |          |
| Timeouts                                           | Event On Surprise Removal     |          |
| Minimum Read Timeout (msec):                       | ▼ Set RTS On Close            |          |
| Minimum Write Timeout (msec):                      | Disable Modem Ctrl At Startup |          |
|                                                    |                               |          |

Set up the value of the [Latency Timer] of the [BM Option] to the small value. (Default is 16ms.)

\*Note: However, much short data string will be forwarded to the USB bus when this value is set up to the small value. Then, the frequency of the interrupt will increase. Therefore, PC will have the high load. Set up the [Latency Timer] corresponding to the ability of your PC.

Complete configuration by clicking on [OK]. (Restart may be necessary.)

## \*Note: Do the same configuration about all the serial port used by the Serial Port Monitor and Analyzer.

### 2-2: In the case of the USB-Serial conversion cable which "Prolific chip" is being used for

Open the device manager of Windows. Then, open the [Advanced] of the [Port Settings] from property of the COM port.

| Advanced Settings for COM4                                                                                                    |               |      | ×                |
|----------------------------------------------------------------------------------------------------|---------------|------|------------------|
| Use FIFO buffers (requires 16550 compatible UART)<br>Select lower settings to correct connection problems.<br>Select higher settings for faster performance. |               |      | OK<br>Cancel     |
| Receive Buffer: Low (1)                                                                                                    | <br>High (14) | (14) | <u>D</u> efaults |
| <u>T</u> ransmit Buffer: Low (1)                                                                                                    | <br>High (16) | (16) |                  |
| COM <u>P</u> ort Number: COM4 ▼                                                                                                    |               |      |                  |

Remove the check of the [User FIFO buffers (requires 16550 compatible UART)].

| Select lower settings to<br>Select biober settings | o correct con | inection problem | 15. |   |           |      | Canc          |
|----------------------------------------------------|---------------|------------------|-----|---|-----------|------|---------------|
| Receive Buffer: Low (1)                            |               | ,                |     | — | High (14) | (14) | <u>D</u> efau |
| <u>I</u> ransmit Buffer: Low (1)                   | 1             |                  |     | 0 | High (16) | (16) |               |

Complete configuration by clicking on [OK]. (Restart may be necessary.)

\*Note: Do the same configuration about all the serial port used by the Serial Port Monitor and Analyzer.

### 2-3: In the case of the other USB-Serial conversion cable

In the case of the USB-Serial conversion cable which other chip is being used for, open the device manager of Windows. Next, search the configuration to be forwarded communications data as directly as possible. Then, try actuation by using that configuration.

### \*Note: Do the same configuration about all the serial port used by the Serial Port Monitor and Analyzer.